## AH Connect Directions FeePay Login – Field Trips

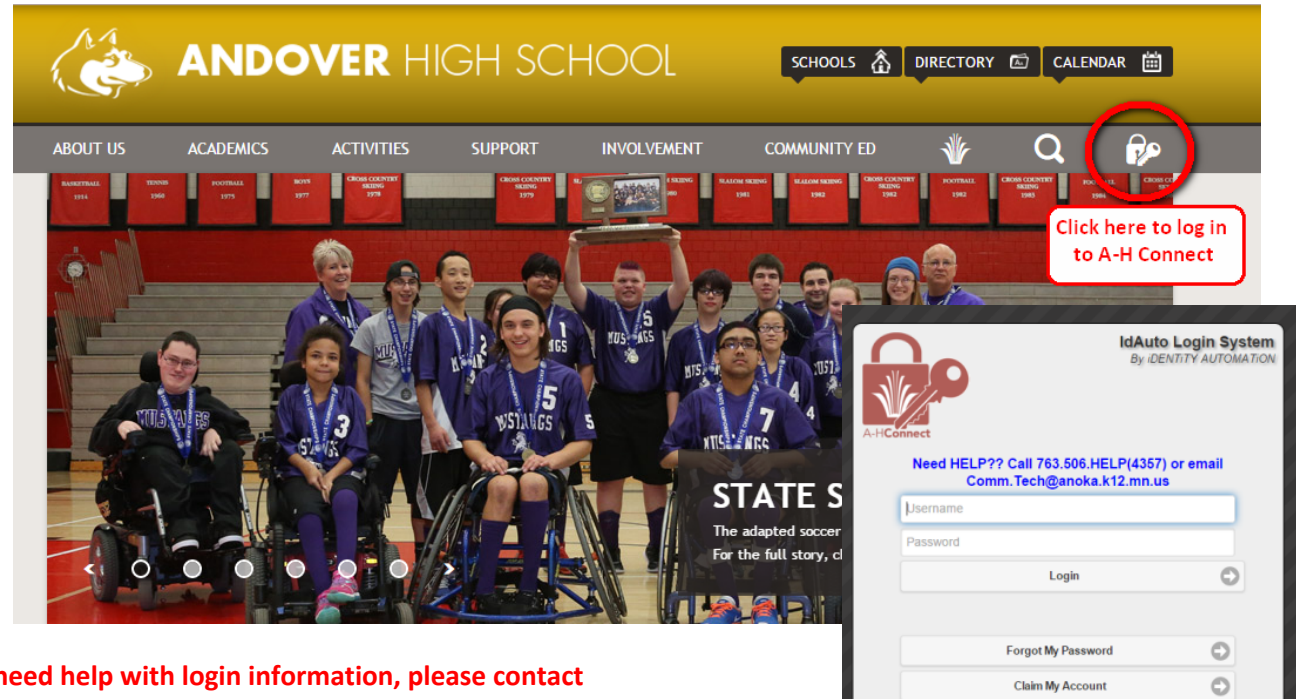

Click on the lock and key to log in to your AH Connect Account:

If you need help with login information, please contact the help desk at 763-506-HELP or email <u>comm.tech@anoka.k12.mn.us</u>.

Click on the Activities Registration icon:

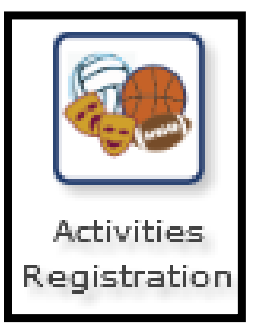

Click on the Activities tile:

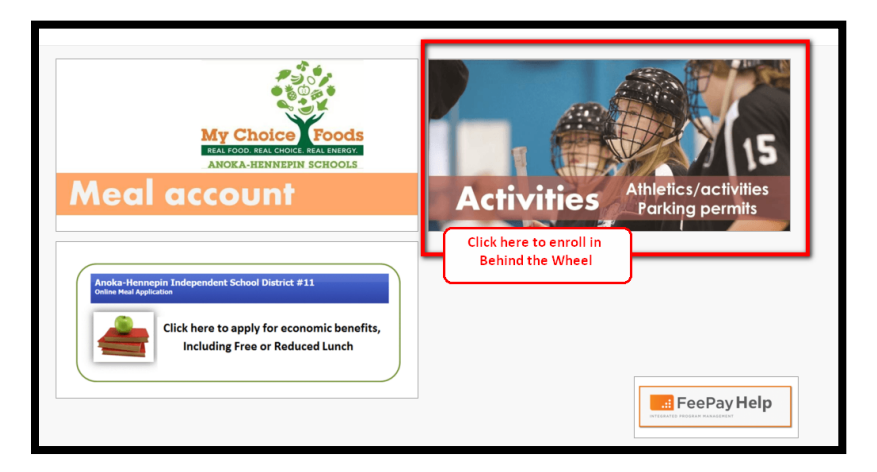

## AH Connect Directions FeePay Login – Field Trips

If this is the first time you are logging in this year, you will receive a pop up asking if you would like to receive free/reduced pricing on any <u>eligible</u> activity. If you click "yes", it will automatically review your status, and give appropriate pricing.

**\*\*** Not all activies have free/reduced pricing.

| Free Reduced Notification Option                |                                                                                                    |  |  |  |
|-------------------------------------------------|----------------------------------------------------------------------------------------------------|--|--|--|
| _                                               | Response Required                                                                                                    |  |  |  |
| If you ar<br>eligible fo<br>district. Ex<br>you | e currently eligible to receive free or reduced priced meals, you are also<br>r price adjusted fees on some other activities and services offered by the<br>amples would be athletics, fine arts, academics, transportation, etc. Would<br>like to take advantage of these additional benefits when applicable? |  |  |  |
|                                                 | Yes, I would like to receive free/reduced pricing on Activities No, thanks                                                                                                    |  |  |  |
|                                                 | Parent/Guardian Signature Please sign below<br>Enter Full Name:                                                                                                    |  |  |  |
|                                                 | Date Signed: 4/1/2015<br>IP Address: 10.91.254.1                                                                                                    |  |  |  |

You must be logged in as a PARENT: Locate the field trip under the student's name: **Click "Add to Cart"** 

| Anoka-H     | ennepin Public School District      | ity      | Show 5 💌 entr |  |
|-------------|-------------------------------------|----------|---------------|--|
| Enroll By 🔺 | tem (click title for more detail)   | Amount ¢ |               |  |
| ct 26, 2015 | McKinley 5th Grade Bowling Activity | \$4.00   | Add to cart 🛆 |  |
| un 30, 2016 | Field Trip Donation Fund            | \$5.00   | Add to cart 🖄 |  |

example: McKinley 5th Grade Bowling Activity Click "Add to Cart"

Review the contract, add digital signature, and proceed to check out:

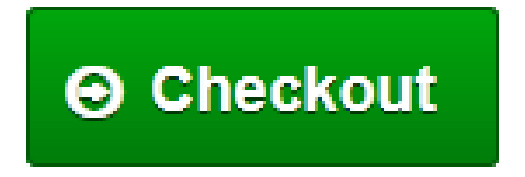

## Follow directions thru the checkout process.

For AH Connect access questions: 763-506-HELP (4354)